**User Reference** 

# 1099 Reporting v10x (ADF)

By CMiC

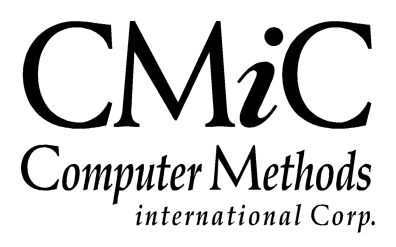

## **Proprietary Notice**

The contents of the CMiC software product, including both this manual and the program components, are proprietary to Computer Methods International Corp. (CMiC), are copyright protected and are considered Confidential Information by CMiC. All rights are reserved by CMiC. A copy of the manual and the program has been provided to the original licensee under license with CMiC strictly for their own use under the terms of the license. All copies of this manual whether in print or electronic format must contain a copy of this Proprietary Notice. Any selling, licensing or other distribution of the contents of either this manual or the program components, whether for profit or not, is unlawful and may subject the violator and the original licensee to termination of license, criminal charges, civil action, or any combination of these.

Copyright © 2020

**Computer Methods International Corp.** 4850 Keele Street Toronto, Ontario M3J 3K1 Canada

## **Risk of Use Notice**

The CMiC software product, including both this manual and the program components, is licensed on an "AS IS" basis. The entire risk as to the results of its use is with the licensee. Except in those jurisdictions which impose certain warranties by statute which may not be waived by one or more of the parties, and only to that extent, Computer Methods International Corp. (CMiC) makes no warranties whatsoever, either expressed or implied, with respect to the quality, performance, merchantability or fitness for any particular purpose of any or all components of this software product, except as provided in the licensee's license agreement. The licensee (and not CMiC or its agents) will be solely responsible for the costs of all service, or of any defect in this software product and any incidental or consequential damages caused or alleged to be caused either directly or indirectly by the software product to the licensee or any other person, including, but not limited to, any interruption of service, or loss of business or anticipatory profits, even if CMiC has been advised of the possibility of such damages.

"Computer Methods International Corp" and "CMiC" are registered trademarks of Computer Methods International Corp. Oracle, Oracle9i<sup>TM</sup>, Oracle Application Server11g<sup>TM</sup>, Oracle Database 11g<sup>TM</sup>, Oracle® Discoverer<sup>TM</sup> are trademarks or registered trademarks of Oracle Corporation.

User Reference Guide – Version: CMiC Open Enterprise v10x

Printed: January 27, 2020

# Contents

| 1099 REPORTING                                                                                                    | 1             |
|----------------------------------------------------------------------------------------------------|---------------|
| Overview – 1099 Reporting<br>Business Partner SSN Identifier                                                                                                    | 1<br><i>1</i> |
| 1099 SETUP                                                                                                    | 4             |
| Form Codes<br>Accumulator Codes<br>Box Codes and Minimums<br>Box Accumulator Relations<br>Payer Info<br>Media Types                                                                                                    |               |
| PROCESSING                                                                                                    | 9             |
| UPDATE CHECKS<br>UPDATE/CREATE 1099 INFO – CREATE/UPDATE VENDOR 1099 BALANCES<br>ADJUST 1099 VENDOR BALANCES<br>CREATE 1099 WORKING FILES<br>EDIT 1099 WORKING FILES<br>PRINT 1099S.<br>CREATE 1099 MEDIA FILES<br>QUERY 1099S<br>REPORTING VIA GREENSHADES© |               |
| DOCUMENTATION                                                                                                    | 16            |
| INDEX                                                                                                    | 17            |

# **1099 Reporting**

## **Overview – 1099 Reporting**

The 1099 Reporting system supports the accumulation of multiple different types of 1099 forms, but it only supports the printing and media creation for Miscellaneous 1099s.

This module is fully integrated to the Accounts Payable system and accumulates data each time a payment from a vendor is received. The system allows for the manual adjustment of amounts and the addition of records if required.

| BUSINESS PARTNER N         | IAINTENANCE                                |                                                    |                          | Table Mode | t (2) (2) ▲ [2] ⊽ (2) |
|----------------------------|--------------------------------------------|----------------------------------------------------|--------------------------|------------|-----------------------|
|                            |                                            |                                                    |                          |            |                       |
| ×                          |                                            |                                                    |                          |            |                       |
| 🔯 Search 🛛 🖶 Insert Record | 🖶 Delete Record 🛛 🔶 Previous Record 🔿 Next | t Record 🚳 Workflows 🛛 🖛 🖨 Report Options 🖌 🐨 🔛 In | iport 🔮 ECM 🛛 👻 🖧 User E | xtensions  |                       |
| Business Partner Code      | A1GARDEN                                   | A1GARDEN                                           |                          | Save       |                       |
|                            |                                            |                                                    |                          |            |                       |
| Business Partner OM        | Classification Market Sector CSI Add       | ress Classifiers Territory Bank Company            | Company Type             |            |                       |
| Also Known As              | A1 GARDEN SUPPLIES                         |                                                    |                          |            |                       |
| Legal Name                 | A1GARDEN                                   |                                                    |                          |            |                       |
| Abbreviation               | A1GARDEN                                   | Short Name A1GARDEN                                | Valid                    |            |                       |
| Ctrl Business Partner      | <b>A</b>                                   |                                                    |                          |            |                       |
| Street                     | 100, Garden Street                         |                                                    | Customer                 |            |                       |
| Suite                      |                                            |                                                    | Vendor                   |            |                       |
| City                       | Chicago                                    |                                                    | SSN SSN                  |            |                       |
| State/Province             | IL                                         | Illinois                                           |                          |            |                       |
| Country                    | US                                         | ZIP/Postal Code 11111                              | Available For Dispatch   |            |                       |
| Attention                  | Mr.Gardener                                |                                                    |                          |            |                       |
| Phone                      | (111) 222-3333                             | Fax (111) 222-3334                                 |                          |            |                       |
| Email                      | ravi.venkatachalam@cmic.ca                 |                                                    |                          |            |                       |
| Web Site                   | www.cmic.ca                                |                                                    |                          |            |                       |
| Legal Entity Type          | CORP                                       | Corporations                                       |                          |            |                       |
| Registration Code          | 748596485                                  | VAT Registration #                                 |                          |            |                       |
| Class                      | RVCL                                       | Company RV Vendors                                 |                          |            |                       |
| 1099                       | 3                                          | 1099 Other                                         |                          |            |                       |
| Start Date                 | 22062011                                   | 🔲 One Time Business Partner 🛛 🕅 Active 📄 Prequalif | ication Required         |            |                       |
|                            | Contacts Vendor Customer Upda              | ate Address                                        |                          |            |                       |

#### **Business Partner SSN Identifier**

Pgm: BPBPFM – Business Partner Maintenace

A checkbox exists on the Business Partner Maintenance screen indicating that the Tax Registration number entered is actually a SSN. When the 'SSN' box is checked, the AKA name on the business partner must be

entered, if using 1099 processing and will be validated at that time. 1099 media file always includes the AKA name if entered.

If the AKA name is entered, then it will be printed on the report and used in the media file. The reports will use both the business partner name as well as the AKA name, if entered in the following fashion:

- If the 'SSN' box is not checked, the system uses the business partner name as the first line followed by AKA name on 1099 reports.
- If the 'SSN' box is not checked and the AKA name does not exist, then the system will use the business partner name on 1099 reports.
- If the 'SSN' box is checked, the system uses the AKA name as the first line followed by the business partner name on 1099 reports.

#### **Print Business Partner Legal Name**

| AP CONTROL FILE Table Mode                                                                      | 💾 Save 🕞 Exit ( 🤅 🥐 | ∆ D∕⊲ O |
|-------------------------------------------------------------------------------------------------|---------------------|---------|
|                                                                                                 |                     |         |
| SELECTION CRITERIA Company CCC A CMIC Test Construction Company Copy Control File Company CCC   |                     |         |
|                                                                                                 |                     |         |
|                                                                                                 |                     |         |
| System Defaults Voucher Check Accounting Other                                                  |                     |         |
| Default Invoice Registry Detail Distribution     Subcontract Controls                           |                     | ^       |
| ☑ Is Subcontract Management Installed                                                           |                     |         |
| Validate Subcontract Entry                                                                      |                     |         |
| ✓ Validate Subcontract CostCode/Category structure<br>Material Receipt                          |                     |         |
| Automatic Numbering Of Material Receipt Number Mask MR****** MR012345                           |                     |         |
| Purchase Order Controls                                                                         |                     |         |
| Validate PD Entry                                                                               |                     |         |
| Automatically Close 0 PO Receipt Lines                                                          |                     |         |
| PO Line Variance Allowance                                                                      |                     |         |
|                                                                                                 |                     |         |
| Invoice Variance Allowance                                                                      |                     |         |
|                                                                                                 |                     |         |
| Raise Front When Variance I imit Is Exceeded                                                    |                     |         |
| Utilize Variance Privilege Code                                                                 |                     |         |
| Use PO Terms                                                                                    |                     |         |
| Do Not Allow Closed PO To Be Assigned To The Voucher (Available Only With Automatic PO Receipt) |                     |         |
|                                                                                                 |                     |         |
| Default VAT Rate Code                                                                           |                     |         |
| 1099 CONTROLS                                                                                   |                     |         |
| Print Business Partner Legal Name on 1099s                                                      |                     | × .     |

*Pgm:* APCTRLFM – AP Control File; standard Treeview path: Accounts Payable > Setup > Local Tables > Control File Options

The 'Print Business Partner Legal Name on 1099s' checkbox is located on the Other tab of the Accounts Payable Control File. This checkbox allows the users to choose whether the AKA name or business partner legal name will be printed on 1099s. If checked, the business partner legal name will be printed on the 1099s.

If this checkbox is unchecked, the system will print 1099s as noted in the previous <u>Business Partner SSN</u> <u>Identifier</u> section of this guide.

The following is an example of how the 1099 reports will print if the 'Print Business Partner Legal Name on 1099s' box is checked:

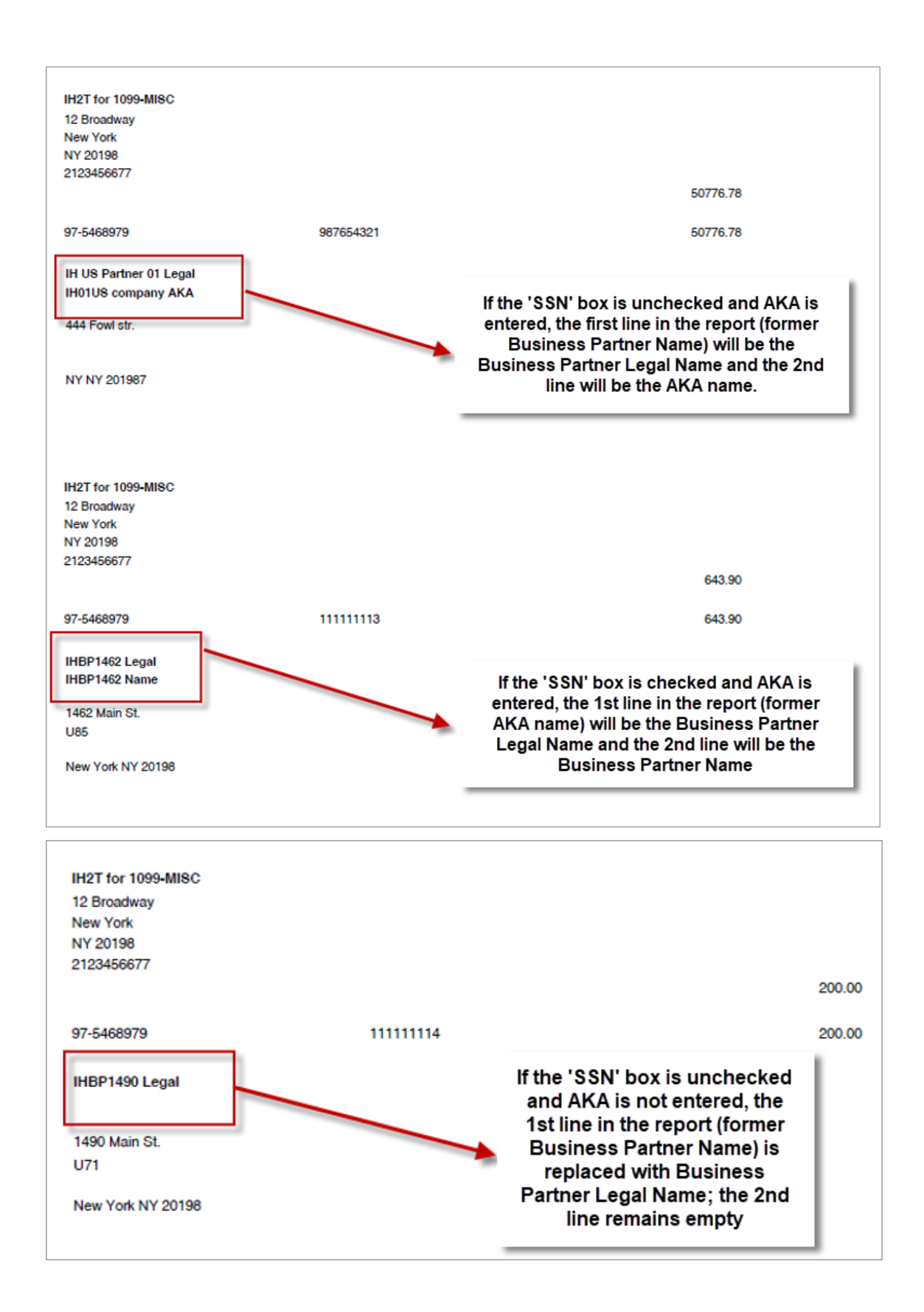

# 1099 Setup

## **Form Codes**

| 1099 FORM TY      | PE MAINTENA           | NCE               |                |            |                                     | 💾 Save 📑         | Exit 👔 🤅   |         | [≱  <b>≂</b> 0 |
|-------------------|-----------------------|-------------------|----------------|------------|-------------------------------------|------------------|------------|---------|----------------|
| FORM TYPE MAINTEN | IANCE                 |                   |                |            |                                     |                  |            |         |                |
| View - Y          | Freeze 📲 Detach       | 👩 Search 🛛 🖶 Inse | ert 📲 Insert N | lultiple 🚈 | 🖥 Delete 🛛 🔕 Workflows 🛛 🗢 Report 0 | Options 🛛 🔻 🌉 Ex | port 🚱 ECM | Documer | nts 🛛 🕶 🛸      |
| * 1099 Form       |                       | Name              |                | IRS Code   | * Printing Program Name             | Туре             |            |         |                |
| 1099-DIV          | Diviends and Distribu | utions            |                | 1          | 1099 Forms for Laser Printer        | RPT              |            |         |                |
| 1099-INT          | Interest Income       |                   |                | 6          | 1099-INT Forms for Laser Printer    | RPT              |            |         |                |
| 1099-MISC         | Miscellaneous Incom   | e                 |                | А          | 1099 Forms for Laser Printer        | RPT              |            |         |                |

Pgm: N1099FRM - 1099 Form Type Maintenance

Form Codes allow for the matching of the IRS 1099 form name with the program used by CMiC to print the particular form. Currently, the only printing form that is available is the 1099 Misc form. Each type of 1099 form that requires data to be accumulated by CMiC should be setup on this screen.

## **Accumulator Codes**

| CUMULATOR IN  | FO                    |                     |                   |                  |                             |               |
|---------------|-----------------------|---------------------|-------------------|------------------|-----------------------------|---------------|
| w • <b>¥</b>  | Freeze 📲 Detach       | 👩 Search 🛛 👼 Insert | 🚺 Insert Mult     | tiple 🛛 💀 Delete | 🗞 Workflows 🛛 🖛 🔒 Report Op | tions 🛛 💌 🄜 E |
| * Accumulator |                       | Name                | Temporary<br>Code | 1099 Exempt      |                             |               |
| 1             | 1099 Misc Rents       |                     | <b>V</b>          |                  |                             |               |
| 2             | 1099 Misc Royalties   |                     |                   |                  |                             |               |
| 3             | 1099 Other            |                     |                   |                  |                             |               |
| 4             | 1099 Misc Dividents   |                     |                   |                  |                             |               |
| 5             | 1099 Other Dividents  |                     |                   |                  |                             |               |
| 6             | 1099 Misc Med and Hea | alth Care           |                   |                  |                             |               |
| 7             | 1099 Misc Non Employe | ee Comp             |                   |                  |                             |               |
| 8             | 1099 Misc Sub of paym | ent                 |                   |                  |                             |               |
| х             | Exempt                |                     |                   | <b>V</b>         |                             |               |

Pgm: N1099ACC -1099 Accumulator Transactions Codes

This program is used to create unique codes for each box within a 1099 form. This unique code will then be applied to both the 1099 form and the Vendor. There must be one 'Exempt' code setup that will be applied to all vendors that you do not have to report 1099 information on.

#### Accumulator

Accumulator Code to link a 1099 box to a 1099 form. These codes are applied to each vendor payment created in the Accounts Payable module.

#### Name

1099 transaction name.

#### **Temporary Code**

Indicates that the Accumulator Code linking a 1099 box to a 1099 form is temporary, and that the actual code is required when it is known.

#### 1099 Exempt

Indicates this 1099 transaction is exempt from 1099 reporting.

**HINT**: If you are only accumulating for one type of 1099 (e.g. MISC 1099), it is easier to make the accumulator code equal to the box number.

#### **Box Codes and Minimums**

| 1099 E               |           | INIMUMS                 |                 |               |                   |          |         |      |                  | 💾 Save 🕞 Exit   | i (?   |          | 2/~   | 0 |
|----------------------|-----------|-------------------------|-----------------|---------------|-------------------|----------|---------|------|------------------|-----------------|--------|----------|-------|---|
|                      |           |                         |                 |               |                   |          |         |      |                  |                 |        |          |       |   |
| SELECTION<br>1099 Fo | n CRITERI | A<br>-MISC Miscella     | aneous Incom    | e             |                   |          |         |      |                  |                 |        |          |       |   |
| BOX MINI             | MUMS      |                         |                 |               |                   |          |         |      |                  |                 |        |          |       |   |
| View 🕶               | Y G       | Freeze 📲 Detach         | Search          | nsert 🔁       | 🗐 Insert Multiple | 🖶 Delete | 🗞 Workf | lows | 👻 🔒 Report Optio | ns 🛛 👻 🄜 Export | Secm d | )ocument | s   • | * |
| * Box I              | Number    |                         |                 | Descrip       | tion              |          |         | М    | linimum Amount   |                 |        |          |       |   |
| 1                    |           | Rents                   |                 |               |                   |          |         |      | 100.00           |                 |        |          |       |   |
| 2                    |           | Royalties               |                 |               |                   |          |         |      | 1,000.00         | )               |        |          |       |   |
| 3                    |           | Other Income            |                 |               |                   |          |         |      | 2.00             |                 |        |          |       |   |
| 4                    |           | Federal income tax with | held            |               |                   |          |         |      | 50.00            | )               |        |          |       |   |
| 5                    |           | Fishing Boat Proceeds   |                 |               |                   |          |         |      | 100.00           |                 |        |          |       |   |
| 6                    |           | Medical and health care | payments        |               |                   |          |         |      | 100.00           | )               |        |          |       |   |
| 7                    |           | Nonemployee compens     | ation           |               |                   |          |         |      | 40.00            |                 |        |          |       |   |
| 8                    |           | Substitute payments in  | lieu of dividen | ds or interes | t                 |          |         |      | 100.00           | )               |        |          |       |   |

*Pgm:* N1099MIN – Box Code Minimums

This screen is designed to allow for the entry of the 'minimum' amount before reporting is required for each box number on each type of 1099 that your company uses. Before this screen can be completed, the user must have setup the previous screen.

## **Box Accumulator Relations**

| 1099              | вох               | / ACCUM           | ULATOR R        | ELATION         | S           |                   |          |                  |                 |        | 💾 Sa                 | ve 🕞 Exit   | ٢    | ?      | ∆ [   | } ~ | 0 |
|-------------------|-------------------|-------------------|-----------------|-----------------|-------------|-------------------|----------|------------------|-----------------|--------|----------------------|-------------|------|--------|-------|-----|---|
| SELECTION<br>1099 | ON CRIT<br>Form 1 | TERIA<br>099-MISC | Miscella        | aneous Incom    | e           |                   |          |                  |                 |        |                      |             | ]    |        |       |     |   |
| View 🔻            | r 🔻               | Freeze            | 🖶 Detach        | Search          | nsert 🔄     | 📳 Insert Multiple | 🖶 Delete | © <sub>@</sub> W | orkflows        | - 6    | Report Options       | Export      | Sec. | M Docu | ments | -   | * |
| * Box<br>Numi     | ber               |                   |                 |                 | Description |                   |          |                  | * Trans<br>Code | action |                      | Name        |      |        |       |     |   |
| 1                 |                   | Rents             |                 |                 |             |                   |          | ]                | 1               |        | 1099 Misc Rents      |             |      |        |       |     |   |
| 2                 |                   | Royalties         |                 |                 |             |                   |          |                  | 2               |        | 1099 Misc Royalties  |             |      |        |       |     |   |
| 3                 |                   | Other Incom       | ne              |                 |             |                   |          |                  | 3               |        | 1099 Other           |             |      |        |       |     |   |
| 5                 |                   | Fishing Boat      | Proceeds        |                 |             |                   |          |                  | 3               |        | 1099 Other           |             |      |        |       |     |   |
| 6                 |                   | Medical and       | health care pa  | yments          |             |                   |          |                  | 6               |        | 1099 Misc Med and H  | lealth Care |      |        |       |     |   |
| 7                 |                   | Nonemploye        | ee compensatio  | n               |             |                   |          |                  | 7               |        | 1099 Misc Non Empl   | oyee Comp   |      |        |       |     |   |
| 8                 |                   | Substitute p      | ayments in lieu | of dividends of | or interest |                   |          |                  | 8               |        | 1099 Misc Sub of pay | ment        |      |        |       |     |   |

Pgm: N1099BOX – Box/Accumulator Relationships

This screen matches the user defined accumulator codes with the actual box numbers on the specified 1099 form.

## **Payer Info**

| 1099 PAYERS MAINTENANCE                                                                                                    | a   |
|----------------------------------------------------------------------------------------------------|-----|
| Company Code                                                                                                    |     |
| SELECTION CRITERIA         1099 Form       1099-MISC         Miscellaneous Income                                                                                                    |     |
| TIN INFO                                                                                                    |     |
| 🖻 Search 🖶 Insert 👼 Delete 🔶 Previous 🌩 Next 🗞 Workflows 💌 🖨 Report Options 🔍 🥵 ECM Documents 🔍 🖧 User Extensions                                                                                                    |     |
| * Taxpayer ID Number 111222333<br>Payer Control Name CMIC<br>Name CMIC Test Company<br>Address 123 Lakeshore Drive<br>City Chicago<br>City Chicago<br>State IL I Illinois<br>Zip Code 90062 Phone [847] 555-1212<br>Transmitter Control Code tcc<br>Foreign Company | A E |
| COMPANY LIST                                                                                                    |     |
| View 🔻 🝸 🌇 Freeze 🖀 Detach 🖉 Search 🖓 Insert Multiple 👼 Delete 🗞 Workflows 💌 🖨 Report Options 💌 😨 Export 😵 ECM Documents 💌                                                                                                    | *   |
| * Company Name                                                                                                    |     |
| DAV A DAV Construction Comp TESTV10                                                                                                    |     |
| ZZ CMIC Construction Inc.                                                                                                    |     |

Pgm: N1099PAY - Payers Information

This screen allows the matching of multiple CMiC Company codes with a single TIN number. The final 1099 box amounts for vendors will be accumulated by the TIN number not the Company Code.

The **Foreign Company** checkbox is used to indicate the company is foreign, but meets the criteria for 1099 reporting.

The 1099 Form types associated to companies on this screen are available to them in the **Form Selection** area of the Create 1099 Media Files screen, as shown below:

| CREATE 1099 MEDIA F       | ILES                                   | 💾 Save 🕞 Exit                   |                        |
|---------------------------|----------------------------------------|---------------------------------|------------------------|
|                           |                                        |                                 |                        |
| TAXPAYER INFO             |                                        |                                 |                        |
| * Taxpayer ID Number      | 987654321 A TCC Code TCC               |                                 |                        |
| * Transmitter Name        |                                        |                                 |                        |
| * Contact Name            | * Title Mr.                            | •                               |                        |
| * Contact Phone & Ext     | Country                                |                                 |                        |
| Contact Email Address     |                                        |                                 |                        |
| * Media Code              | <b>A</b>                               | Туре                            |                        |
| * Path and File Name      |                                        | Size                            |                        |
| * Year                    |                                        |                                 |                        |
| Test/Correct              | Replacement Code     Reporting for     | Prior Year 🔲 Include Zero Lines |                        |
|                           |                                        |                                 |                        |
| FORM SELECTION            |                                        |                                 |                        |
| View - Y 🖪 Freeze 🖷       | Detach 🛛 🗖 Search 👼 Delete 🚳 Workflows | 🔹 🔒 Report Options 🛛 👻 🌉 Export | Second Documents 🛛 👻 🎽 |
| Туре                      | Desc Sel                               |                                 |                        |
| 1099-INT                  | Interest Income                        |                                 |                        |
| 1099-MISC                 | Miscellaneous Income                   |                                 |                        |
| Create XML File Create Mo | edia File                              |                                 |                        |

## **Media Types**

|   | 1099 ME    | EDIA       | FILE MAINTENA         | NCE               |          |                                      | e                       | Save 🕞 Ex | at           | ?      | Δ [    | ł∣≂ Q |
|---|------------|------------|-----------------------|-------------------|----------|--------------------------------------|-------------------------|-----------|--------------|--------|--------|-------|
| N | IEDIA MAIN | ITENAN     | ICE                   |                   |          |                                      |                         |           |              |        |        |       |
|   | View •     | <b>y F</b> | Freeze 📲 Detach       | 💆 Search 🛛 🖶 Inse | ert 👩 Ir | sert Multiple 🛛 🚓 Delete 🛛 🔞 Workflo | ws 🛛 🖛 Report Options 🖌 | 🔜 Export  | <b>В</b> ЕСМ | Docume | ents 🖣 | . »   |
|   | * Cod      | de         | * Na                  | me                | Туре     | File Name                            | Max Size (MB)           |           |              |        |        |       |
|   | EFT        |            | Electronic File       |                   | E        | 1099                                 |                         |           |              |        |        |       |
|   | FILE       |            | Electronic File Local |                   | F        | 1099MiscF                            | 100                     |           |              |        |        |       |

*Pgm:* N1099MED – Media File Maintenance

This program allows for the definition of different types of media. Make sure that the file name entered is the correct name provided by the IRS for the Type of Media.

The **Type** field is used to specify how the reporting data is transferred:  $\mathbf{E} = \text{Electronic File}$ ,  $\mathbf{F} = \text{Physical File}$  (e.g. CD).

# Processing

## **Update Checks**

| 1099 CODE CH                      | IECK ADJUST       | MENT              |             |                |              |                      | 💾 Save    | Exit       | (i) (?) | ▲ | [≱ ≂ Q |
|-----------------------------------|-------------------|-------------------|-------------|----------------|--------------|----------------------|-----------|------------|---------|---|--------|
|                                   |                   |                   |             |                |              |                      |           |            |         |   |        |
| SELECTION CRITER COmpany CCC Year | CMiC<br>2016      | Test Construction | Company     |                |              |                      |           |            |         |   |        |
| CHECK INFO                        | n-Allocated       |                   |             |                |              |                      |           |            |         |   |        |
| View 👻 🕎 📭                        | Freeze 📲 Deta     | ach 👩 Search      | 🛞 Workflows | 👻 🔒 Report Opt | tions 👻 🄜 Ex | port 🖓 ECM Documents | ד לא User | Extensions | ;       |   |        |
| Vendor                            | Check#            | Invoice Code      | Post Date   | Check Amount   | 1099 Code    | Name                 |           |            |         |   |        |
| A1DOORS                           | 9000005623        | 52                | 04/18/2016  | 1,273.24       | 3 🔺          | 1099 Other           |           |            |         |   | -      |
| A1FLOOR                           | 9000005625        | BMO-1005          | 04/18/2016  | 101.77         | 3            | 1099 Other           |           |            |         |   |        |
| A1MARBLE                          | 9000005629        | 407               | 04/18/2016  | 42,750.00      | 1            | 1099 Misc Rents      |           |            |         |   |        |
| A1BRICKS                          | 765765            | 26296             | 09/22/2016  | 3,600.00       | 3            | 1099 Other           |           |            |         |   |        |
| A1MARBLE                          | 9000005628        | 75896             | 04/18/2016  | 373.50         | 1            | 1099 Misc Rents      |           |            |         |   |        |
| A1CEMENT                          | 9000005621        | 42563             | 04/18/2016  | 427.50         | 3            | 1099 Other           |           |            |         |   |        |
| A1ELEC                            | 428               | 41                | 04/18/2016  | 68,306.99      | 3            | 1099 Other           |           |            |         |   |        |
| A1ELEC                            | 9000005630        | 758               | 04/18/2016  | 745.00         | 3            | 1099 Other           |           |            |         |   | E      |
| A1HVAC                            | 9000005627        | 1452              | 04/18/2016  | 1,147.50       | 3            | 1099 Other           |           |            |         |   |        |
| A1CEMENT                          | 9000005621        | 1006              | 04/18/2016  | 1,800.00       | 3            | 1099 Other           |           |            |         |   |        |
| A1DOORS                           | 9000005624        | 7454455           | 04/18/2016  | 4,669.76       | 3            | 1099 Other           |           |            |         |   |        |
| A1DOORS                           | 9000005622        | 45263             | 04/18/2016  | 900.00         | 3            | 1099 Other           |           |            |         |   |        |
| A1CEMENT                          | 9000005620        | 748               | 04/18/2016  | 107.50         | 3            | 1099 Other           |           |            |         |   |        |
| A1FLOOR                           | 9000005626        | 1234              | 04/18/2016  | 13,100.63      | 3            | 1099 Other           |           |            |         |   |        |
| A1BRICKS                          | 497               | B123              | 05/30/2016  | 34.30          | 5            | 1099 Other Dividents |           |            |         |   |        |
| A1BRICKS                          | 498               | B123              | 05/30/2016  | 185.22         | 5            | 1099 Other Dividents |           |            |         |   |        |
| A1BRICKS                          | 499               | B123              | 05/30/2016  | 68,395.15      | 5            | 1099 Other Dividents |           |            |         |   | -      |
| Vendor Name                       | A1DOORS' - 'Compa | ny RRR'           |             |                |              |                      |           |            |         |   |        |
| Invoice Desc                      | г                 |                   |             |                |              |                      |           |            |         |   |        |

Pgm: N1099CHK – Check Adjustment

This screen is designed to allow the user to change the 1099 accumulator code on checks already entered on the system. This screen queries all checks that have been applied to vouchers for a specific company. To change a check 1099 accumulator code, select the correct code from the LOV available on the 1099 Code column. If the check is a Deposit Check that has not yet been allocated to vouchers then the **Not Allocated** tab will open a

window where the user can query all deposit checks. From there, click the **Allocated** tab to return to the initial display.

# **Update/Create 1099 Info** – Create/Update Vendor 1099 Balances

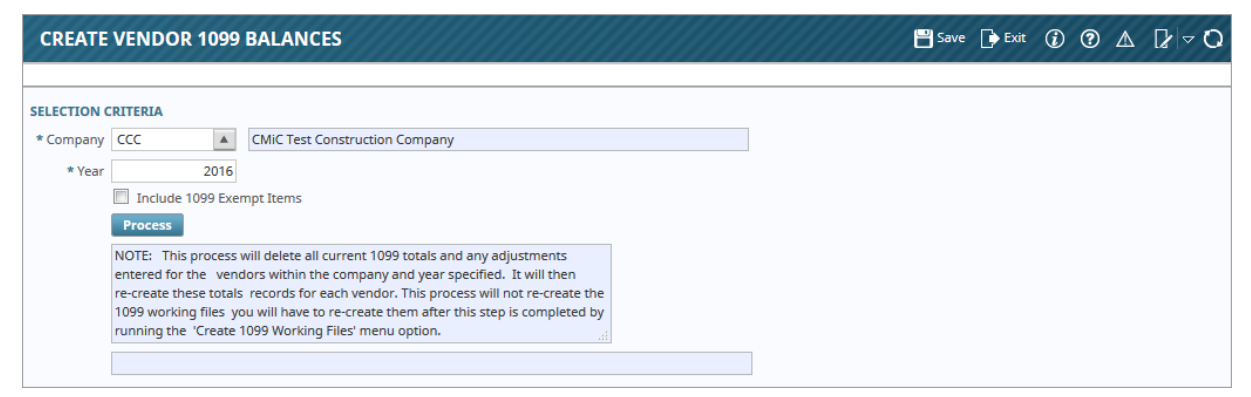

Pgm: N1099CAL - Create/Update Vendor 1099 Balances

The Create/Update 1099 Info program will re-create all 1099 totals for the specific Company (Future steps will combine these numbers by TIN number).

Enter the company and year and then press the [**Process**] button. The screen will display a message in the status box when the process is complete. If 1099 exempt checks are to be included in the vendor balance, check the **Include 1099 Exempt Items** box.

This procedure will delete all current 1099 balances for the year and company, and then re-create the vendor balances.

## **Adjust 1099 Vendor Balances**

| 099 ADJUST                      | VENDOR                     | BALANCE                  |                            |                 |                | P Save            | e 💽 Exit               | 1 7         |   |
|---------------------------------|----------------------------|--------------------------|----------------------------|-----------------|----------------|-------------------|------------------------|-------------|---|
| ECTION CRITERI<br>* Taxpayer ID | IA<br>Number 111<br>* Year | 1222333 <b>A</b><br>2016 |                            |                 |                |                   |                        |             |   |
| NDOR DETAIL                     | Freeze 📲                   | Detach 🛛 🖉 Search 🤹      | 🖥 Delete 🛛 🛞 Workflows 🛛 🗸 | 🔒 Report Option | is 💌 🌉 Export  | Sec ECM Documents | <del>▼</del> ित्त User | - Extension | 5 |
| * Vendor                        | * Code                     | Name                     | * Company                  | Amount          | Adjustment Amt |                   |                        |             |   |
| A1FLOOR                         | 3                          | 1099 Other               | ZZ                         | 8,199.23        |                |                   |                        |             |   |
| A1METAL                         | 3                          | 1099 Other               | ZZ                         | 5.00            |                |                   |                        |             |   |
| A1WINDOW                        | 3                          | 1099 Other               | ZZ                         | 1,000.99        |                |                   |                        |             |   |
| ALTTAR                          | 3                          | 1099 Other               | ALT                        | 300.00          |                |                   |                        |             |   |
| /endor Name A1                  | I FLOOR MAKE               | R                        |                            |                 |                |                   |                        |             |   |

Pgm: N1099BAL – Adjust Vendor 1099 Balance

This program allows the user to view the 'Calculated' data created in the previous step. The same vendor may appear multiple times if there is more than one company code associated with the TIN. If the calculated amount for any one company/vendor combination is not correct it may be changed by entering a value in the

Adjustment Amount column. This is usually only applicable when the complete invoice payment was not for a specific task only.

This screen will show all the vendor amounts by company within a TIN number.

## **Create 1099 Working Files**

| CREATE 1099 WORK     | ING FILES                    |                                                      | 💾 Save 🍺 Ex | it 👔 | ? | Δ | [≱ ≂ ( <b>0</b> |
|----------------------|------------------------------|------------------------------------------------------|-------------|------|---|---|-----------------|
|                      |                              |                                                      |             |      |   |   |                 |
| SELECTION CRITERIA   |                              |                                                      |             |      |   |   |                 |
| * 1099 Form          | 1099-MISC                    | Miscellaneous Income                                 |             |      |   |   |                 |
| * Taxpayer ID Number | 111222333                    |                                                      |             |      |   |   |                 |
| * Year               | 2016                         |                                                      |             |      |   |   |                 |
| From Vendor          | <b>A</b>                     |                                                      |             |      |   |   |                 |
| To Vendor            | <b>A</b>                     |                                                      |             |      |   |   |                 |
|                      | Process                      |                                                      |             |      |   |   |                 |
|                      | NOTE: Running this procedure | e will delete any previous edits of the 1099 working |             |      |   |   |                 |
|                      | files.                       |                                                      |             |      |   |   |                 |
|                      |                              |                                                      |             |      |   |   |                 |

Pgm: N1099CRE – Create the 1099 Working File

This program combines together all 1099 box amounts for a specific form type and TIN number for a single vendor or a range of vendors.

Enter the 1099 Form Type, the TIN to create the working file for the Year. The From Vendor / To Vendor fields are optional, blank indicates all vendors. When the entry is correct press the [**Process**] button. The status box will indicate when the process is complete.

## **Edit 1099 Working Files**

| EDIT 1099 WORKIN     | IG FILES           |                                 |                          | 💾 Save 🕞                   | Exit 🕻 ? 🛆 🕻 🗟 🗘           |
|----------------------|--------------------|---------------------------------|--------------------------|----------------------------|----------------------------|
|                      |                    |                                 |                          |                            |                            |
| SELECTION CRITERIA   |                    |                                 |                          |                            |                            |
| * Taxpayer ID Number | 111222333          | <b>A</b>                        |                          |                            |                            |
| Year                 | 2016               |                                 |                          |                            |                            |
| * 1099 Form          | 1099-MISC          | Miscellaneous Income            |                          |                            |                            |
| * Vendor             | A1FLOOR            | A1 FLOOR MAKER                  |                          |                            |                            |
|                      |                    |                                 |                          |                            |                            |
| BOX DETAILS          |                    |                                 |                          |                            |                            |
| View - Y En Freeze   | 🖷 Detach 🛛 🗖 Searc | th 🛛 🖶 Insert 📲 Insert Multiple | n Delete 💿 Workflows 🛛 🕶 | 🔒 Report Options 🛛 👻 🌉 Exp | oort 🗣 ECM Documents 🛛 👻 🎽 |
| * Box Number         | D                  | escription                      | Amount                   | Adjusted Amount            |                            |
| 3 🔺 Other In         | ncome              |                                 | 8,199.23                 | 8,199.23                   |                            |
|                      |                    |                                 |                          |                            |                            |

Pgm: N1099EDT - Edit 1099 Working File

This program shows the box amount for each vendor for a specific type of 1099 and a specific TIN number.

This screen also allows users to alter the 'adjusted' amount at this point as well. The values shown under the **Adjusted Amount** column are what will be reported to the IRS. It is also possible to add vendors and amounts to the working file using this screen. This would not normally be done, but if there is another company operating outside of CMiC that reports using the same TIN number, it may be necessary to add vendors or adjusted amounts.

NOTE: If adding Vendors, the Vendor will need to exist in the CMiC business partner file.

To view the information, enter the required criteria in the first section, then in the second section, select the vendor from the list of values. The **Box Details** section displays all the box summaries for the vendor. Again, if needed, the adjusted amount may be changed.

To add a new vendor, enter select the required vendor code from the list of values, and then key in the Box Code and Adjusted Amount.

## Print 1099s

| PRINT 1099 FORMS     |                         |                      |      |     |   |  | 💾 Save | Exit | (i) | ? | ₫ | ₽ < | ~ Q |
|----------------------|-------------------------|----------------------|------|-----|---|--|--------|------|-----|---|---|-----|-----|
|                      |                         |                      |      |     |   |  |        |      |     |   |   |     |     |
| PRINT FORMS          |                         |                      |      |     |   |  |        |      |     |   |   |     |     |
| * Taxpayer ID Number | 111222333               |                      |      |     |   |  |        |      |     |   |   |     |     |
| * Year               | 2016                    |                      |      |     |   |  |        |      |     |   |   |     |     |
| * 1099 Form          | 1099-MISC               | Miscellaneous Income |      |     |   |  |        |      |     |   |   |     |     |
| Form                 | N1099                   |                      | Туре | RPT |   |  |        |      |     |   |   |     |     |
| From Vendor          | <b>A</b>                |                      |      |     |   |  |        |      |     |   |   |     |     |
| To Vendor            | <b>A</b>                |                      |      |     |   |  |        |      |     |   |   |     |     |
| * Form Type          | 1099 Forms for Laser Pr | rinter               |      |     | - |  |        |      |     |   |   |     |     |
|                      | Print                   |                      |      |     |   |  |        |      |     |   |   |     |     |
|                      |                         |                      |      |     |   |  |        |      |     |   |   |     |     |
|                      |                         |                      |      |     |   |  |        |      |     |   |   |     |     |

Pgm: N1099PRT - Print 1099 Forms

This screen is used to print the 1099 forms. The application will validate that the vendor information is correct before printing. If a vendor is missing information, an error report indicating the problem will be displayed.

| Q | □       □       □       □       □       □       □       □       □       □       □       □       □       □       □       □       □       □       □       □       □       □       □       □       □       □       □       □       □       □       □       □       □       □       □       □       □       □       □       □       □       □       □       □       □       □       □       □       □       □       □       □       □       □       □       □       □       □       □       □       □       □       □       □       □       □       □       □       □       □       □       □       □       □       □       □       □       □       □       □       □       □       □       □       □       □       □       □       □       □       □       □       □       □       □       □       □       □       □       □       □       □       □       □       □       □       □       □       □       □       □       □       □       □       □       □       □       □       □ |
|---|----------------------------------------------------------------------------------------------------|
|   | Î Î                                                                                                    |
| Ĭ | Code Name                                                                                                    |
| ñ | FIDELITY Fidelity Investments                                                                                                    |
|   | V1099 Status Code<br>1                                                                                                    |
|   |                                                                                                    |
|   | Legend<br>1 - Vendor Federal Id Number is blank                                                                                                    |
|   | 2 - Vendor Federal Id Number is not 9 characters<br>4 - Vendor Address is blank<br>5 - Vendor City is blank (ddress line 3)                                                                                                    |
|   | 6 - Vendor State Code is blank<br>7 - Vendor Zip Code is blank                                                                                                    |
|   | 8 - No data found for vendor in ven1099d detail table<br>9 - BP AKA Name has to be entered as Owner SSN was used as Tax Identification #                                                                                                    |
|   |                                                                                                    |

The Business Partner Name and the Business Partner AKA Name (if entered) are reported. A checked **SSN** checkbox on the Business Partner maintenance screen indicates that the Tax Registration number entered is actually a SSN. If the AKA name is entered, then it will be printed on the report and used in the media file. If the SSN box is not checked then the system will use the Business Partner Name as the 1st line followed by AKA name on 1099 Reports. If the **SSN** box is checked then the system will use AKA Name as the 1st line followed by the Business Partner Name on 1099 Reports.

If the form has already had a print selection, it may print blank. This may happen even after correcting all of the reported mistakes. In this case you must re-create the work file for the information to print.

## **Create 1099 Media Files**

| CREATE 1099 MEDIA        | FILES                                                                                                 | 💾 Save 🛛 | Exit | i (? | [≱ ≖ C |
|--------------------------|----------------------------------------------------------------------------------------------------|----------|------|------|--------|
|                          |                                                                                                    |          |      |      |        |
| TAXPAYER INFO            |                                                                                                    |          |      |      |        |
| * Taxpayer ID Number     | 111222333 TCC Code tcc                                                                                |          |      |      |        |
| * Transmitter Name       | CMIC                                                                                                  |          |      |      |        |
| * Contact Name           | CMIC QA * Title Mr.                                                                                   |          |      |      |        |
| * Contact Phone & Ext    | 874-889-9652 Country US                                                                               |          |      |      |        |
| Contact Email Address    | info@company.com                                                                                      |          |      |      |        |
| * Media Code             | EFT A Electronic File Type E                                                                          |          |      |      |        |
| * Path and File Name     | C:\1099 Size                                                                                          |          |      |      |        |
| * Year                   | 2008                                                                                                  |          |      |      |        |
| Test/Correct             | T 💽 Replacement Code 🗌 Reporting for Prior Year 🔲 Include Zero Lines                                  |          |      |      |        |
| FORM SELECTION           |                                                                                                    |          |      |      |        |
| View 👻 🍸 🎼 Freeze 🚏      | 🗄 Detach 🛛 Search 📾 Delete Record 🚳 Workflows 🔻 🖨 Report Options 💌 🌆 Export 🖓 ECM 🔍 🆧 User Extensions |          |      |      |        |
| Туре                     | Desc Sel                                                                                              |          |      |      |        |
| 1099-INT                 | Interest Income                                                                                       |          |      |      |        |
| 1099-MISC                | Miscellaneous Income                                                                                  |          |      |      |        |
| Create XML File Create M | zdia File                                                                                             |          |      |      |        |

Pgm: N1099FIL – Create 1099 Media File

This screen is used to create 1099 ASCII files for the different types of media declared on the Media Screen. This program only creates media for 'Misc 1099' forms.

This screen also checks the vendor records to make sure that each vendor being reported has an address and ID number and other required information. In the instance where the business partner has the SSN checkbox checked, the business partner AKA name will appear on the report. If the AKA name is missing, you will have to enter it before continuing. If this application finds a vendor is missing information, it creates a report that indicates what information is missing for each vendor.

**HINT**: It is sometimes easier to run 'Create Media' before printing so that a report is printed of all vendors with errors instead of getting an error message for each vendor, which is how the 'Print 1099' form works.

#### Media Code

Code that represents the file's type of media.

These LOV values are maintained using the Media Types screen (program: N1099MED; standard ADF Treeview path: **1099 > Setup > Media Types**).

#### Path and File Name

File name with path to location to save the file.

#### Year

Reporting year.

#### **Test/Correct**

| Code | Meaning                                                                                                    |
|------|----------------------------------------------------------------------------------------------------|
| Т    | Testing: media file being generated is for testing purposes.                                                                                                    |
| 0    | Original: media file being generated is to be first one submitted to IRS.                                                                                                    |
| С    | Corrected: original media file was submitted and contained errors, and IRS sent Form 9267 (Media Tracking Slip) requesting a replacement media file. If this is a replacement file, select this code. |

#### **Replacement Code**

If this is a replacement file, enter the alpha-numeric replacement code that appears immediately following your Transmitter Control Code (TCC) on Form 9267 (Media Tracking Slip) sent to you from the IRS.

#### **Reporting for Prior Year**

Check if the file to generate is for reporting for the previous year.

#### **Include Zero Lines**

If checked, "zero lines" will be included in the generated file.

#### **Create XML File**

Check this box to create XML file output for 1099 reporting from CMiC to interface with Greenshades<sup>©</sup> Software for uploading and further processing. See the Greenshades<sup>©</sup> Interface Section of this document.

#### Form Selection - Section

This section is auto-populated based on the 1099 Form types assigned to the Company selected via the **Taxpayer ID Number** field via the Payer Info screen (program: N1099PAY; standard ADF Treeview path: 1099 > Setup > Payer Info).

Select the type of 1099 Form being generated using the Sel checkbox.

#### Query 1099s

| 1099 VEN     | NDOR QUE      | RY          |           |                      |           |      |
|--------------|---------------|-------------|-----------|----------------------|-----------|------|
|              |               |             |           |                      |           |      |
| SELECTION CR | RITERIA       |             |           |                      |           |      |
| 111222333    |               |             |           |                      |           |      |
|              |               |             |           |                      |           |      |
| VENDOR SUM   | MARY          |             |           |                      |           |      |
| View 🗸 📘     | Freeze        | Detach      | o Search  | Contraction Workflow | 5 💌       | *    |
| *            | Vendor        | Vendo       | or Tax ID | * 1099 1             | уре       |      |
| AETNA        |               | 999-999-99  | 9         | 1099-MISC            |           |      |
| AXIS         |               | 7711        |           | 1099-MISC            |           |      |
| A1FLOOR      |               | 159753456   |           | 1099-MISC            |           |      |
| ALIED        |               | 123456789   |           | 1099-MISC            |           |      |
| AETNA        |               | 999-999-999 | 9         | 1099-MISC            |           |      |
| ZZ-WMT       |               | 377206255   |           | 1099-MISC            |           |      |
| A1WINDOW     | v             | 789585966   |           | 1099-MISC            |           |      |
| A1METAL      |               | 526385967   |           | 1099-MISC            |           |      |
| A1FLOOR      |               | 159753456   |           | 1099-MISC            |           |      |
| A1FLOOR      |               | 159753456   |           | 1099-MISC            |           |      |
| A1CEMENT     |               | 777788556   |           | 1099-MISC            |           |      |
| RV-EFT1      |               | 989989989   |           | 1099-MISC            |           |      |
| ALTTAR       |               | 9988776655  | i         | 1099-MISC            |           |      |
| A1GARDEN     |               | 852666555   |           | 1099-MISC            |           |      |
| ABSCONT      |               | 956478596   |           | 1099-MISC            |           |      |
| •            |               |             |           |                      |           | •    |
| Type Miscell | aneous Income |             |           | Vendor Aet           | na Insura | ince |
| •            | I             | 11          |           |                      | Detai     |      |
|              |               |             |           |                      | Detai     | IS   |

Pgm: N1099QRY - 1099 Query

This is a query-only screen to view all the 1099 amounts for a 1099 form type and vendor.

The [Details] button's popup displays the actual box amounts for a selected vendor, as shown below:

| 1099 VEND       | DOR QUERY                  |              |
|-----------------|----------------------------|--------------|
|                 |                            |              |
| SELECTION CRITI | ERIA                       |              |
| 111222333       | A                          |              |
|                 |                            |              |
| VENDOR SUMMA    | ARY                        |              |
| View 👻 🍸        | 🖬 Freeze 📲 Detach          |              |
|                 |                            |              |
| AETNA           |                            |              |
| A1CEM           | 1099 VENDOR QUERT          | $\mathbb{O}$ |
| ALIED           |                            |              |
| AETNA           | DX DETAILS                 |              |
| ZZ-WMT          | Type Code 1099             | -MISC        |
| A1FLOO V        | /iew 👻 🍸 🖺 Freeze 🖀 Detach |              |
| A1CEME          | * Box Num Desc             | Amt Adj Amt  |
| A1GARE          | 2 Other Income             | 5000 5000    |
| ABSCOM          | 4 Fishing Boat Proceeds    | 5000 5000    |
| <               |                            | Close        |
| Type Mis        |                            |              |
| <               |                            | Details      |
|                 |                            |              |

*Pgm: Accounts Payable – Box Details* 

# **Reporting via Greenshades**©

## **Documentation**

For information about 1099 reporting via Greenshades, please refer to CMiC's Greenshades guide (Greenshadesv10\_x.doc), which is available through our <u>CMiC 360° Customer Service</u> portal.

# Index

## A

| Accumulator Codes           | 4  |
|-----------------------------|----|
| Adjust 1099 Vendor Balances | 10 |

#### B

| Box Accumulator Relations       | 6 |
|---------------------------------|---|
| Box Codes and Minimums          | 5 |
| Business Partner SSN Identifier | 1 |

#### С

| Create 1099 Media Files   | .13 |
|---------------------------|-----|
| Create 1099 Working Files | 11  |

#### D

| Documentation | 16 |
|---------------|----|
|               | 10 |

#### E

| dit 1099 Working Files | 11 |
|------------------------|----|
|                        |    |
| 7                      |    |

## 

#### M

| Media Types | 7 |
|-------------|---|

#### 0

| Overview - 1099 Reporting                                    | 1 |
|--------------------------------------------------------------|---|
| P                                                            |   |
| Payer Info<br>Print 1099s                                    |   |
| Q                                                            |   |
| Query 1099s                                                  |   |
| U                                                            |   |
| Update Checks                                                | 9 |
| Update/Create 1099 Info - Create/Update Vendor 1099 Balances |   |